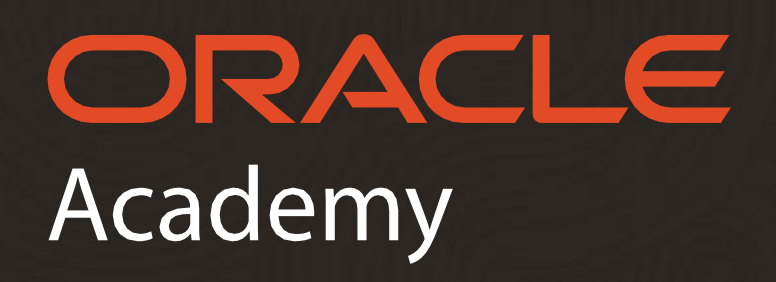

Guía para crear una cuenta Oracle (SSO)

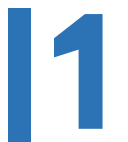

## Ingrese a <u>https://academy.oracle.com/es/</u>. Dar clic en el botón de *Únase ahora*.

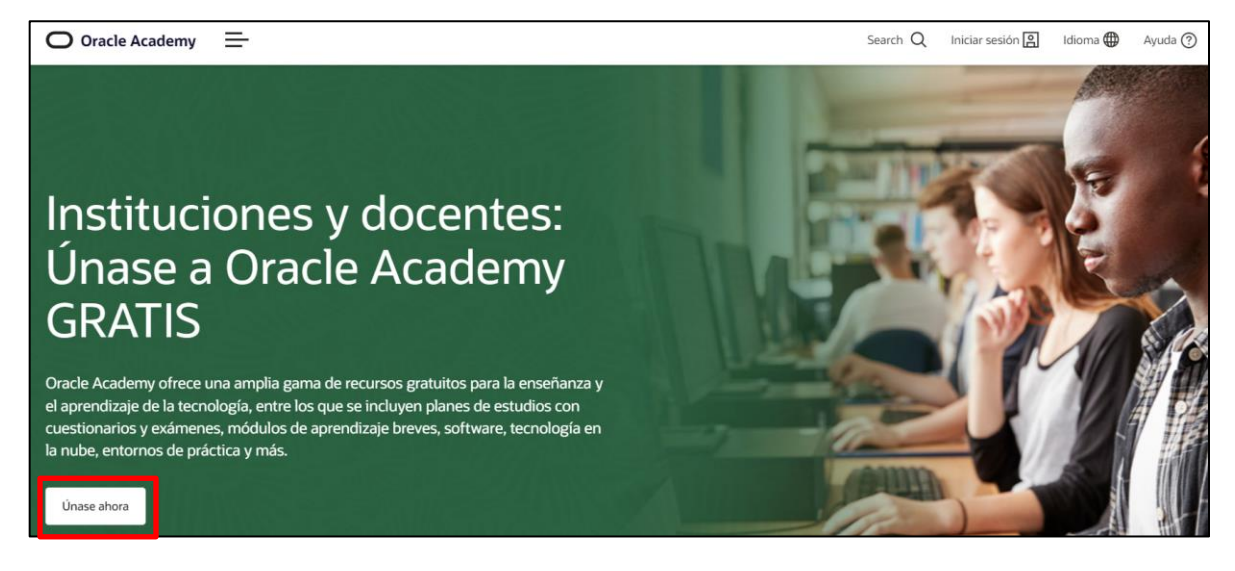

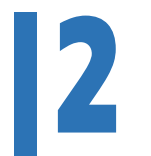

En la parte inferior de la página encontrará la opción: *No tengo una cuenta de Oracle*. Dar clic en el recuadro verde.

| Este vinculo lo llevará al formulario de creación de cuentas de Oracle. Una ve  | z que haya completado el formulario, se le dirigirá al proceso de registro de membresia de Oracle Academy. Este |
|---------------------------------------------------------------------------------|----------------------------------------------------------------------------------------------------|
| vínculo se abrirá en una nueva pestaña/ventana, para que pueda volver a co      | nsultar esta página.                                                                                            |
|                                                                                 |                                                                                                    |
|                                                                                 |                                                                                                    |
| [<br>Croa su cuanta da Orazla u varístrosa naza una mambrosía da Orazla Azadomu |                                                                                                    |

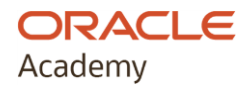

## **3** Completar todos los campos del formulario. Después, dar clic en *Crear una cuenta*.

Es muy importante registrarse con el correo electrónico institucional, considerar en última instancia el correo electrónico personal.

| Academy<br>Crear una cuenta Oracle                                                                                                    |                                                                                                    |              |                                                                                                    |  |  |
|----------------------------------------------------------------------------------------------------|----------------------------------------------------------------------------------------------------|--------------|----------------------------------------------------------------------------------------------------|--|--|
|                                                                                                    |                                                                                                    |              |                                                                                                    |  |  |
| Para registrar su suscripción a Oracle Academy:<br>Paso 1: Cree y verifique su cuenta de Oracle con la dirección de correo electrónico de su institución.<br>Paso 2: Complete su registro de suscripción.<br>Para obtener información detallada, visite Únase a Oracle Academy. Si necesita ayuda, visite Ayuda de Oracle<br>Academy. |                                                                                                    |              |                                                                                                    |  |  |
| Dirección de correo<br>electrónico*<br>Contraseña*<br>Volver a escribir<br>contraseña*                                                                                                    |                                                                                                    |              | La dirección de correo electrónico es su nombre de usuario.<br>Las contraseñas deben contener por lo menos un número y un<br>carácter especial, incluir letras en mayúscula y minúscula, tener<br>una longitud mínima de 8 caracteres y no contener su correo<br>electrónico o coincidir con él. |  |  |
| País *                                                                                                    | Estados Unidos de América                                                                                                    | ~            |                                                                                                    |  |  |
| Nombre *                                                                                                    | Nombre de pila Apellidos     Deseo recibir actualizaciones de correo electrónico y novedades sobre Oracle Academy     Puede optar por anular su suscripción a todas las comunicaciones de marketing: <u>Anular suscripción</u> .     Al hacer clic en el botón "Crear una cuenta" de abajo, reconoce y acepta que el uso del sitio web de     Oracle está sujeto a las <u>Condiciones de uso de Oracle com</u> . En la <u>Política de privacidad de Oracle     encontrará información adicional sobre la recopilación y el uso de su información personal por parte de     Oracle, incluida información sobre acceso, conservación, rectificación, eliminación, seguridad,     transferencias transfronterizas y otros temas.     Crear una cuenta </u> |              |                                                                                                    |  |  |
| Ayuda para Cuent                                                                                                    | as   Suscripciones   Anular suscripción   Co                                                                                                    | ondiciones d | le uso y privacidad   Preferencias sobre cookies                                                                                                    |  |  |

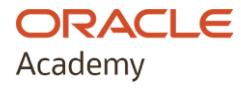

A continuación, aparecerá el aviso Compruebe su correo electrónico, con la petición de verificar su cuenta de correo para usar la cuenta solicitada.

Nota: Si no verifica la dirección de correo en 3 días, deberá crear una nueva cuenta.

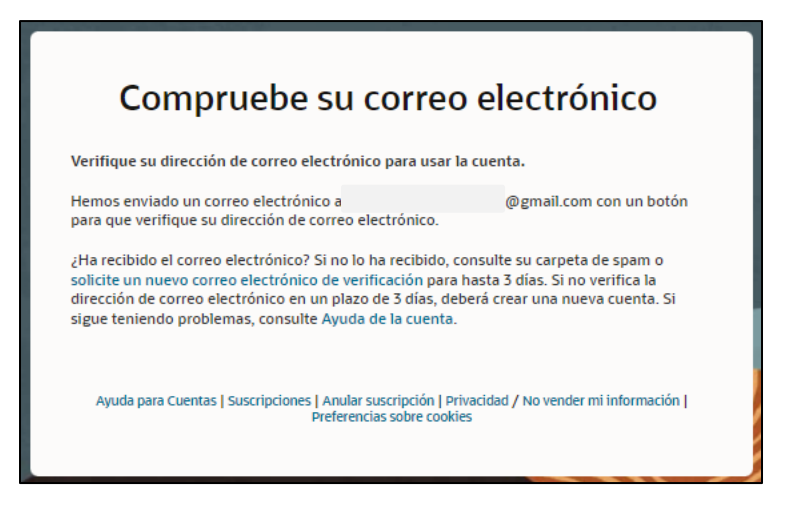

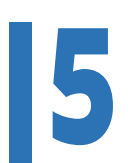

ORACLE

Academy

En el correo que registró, recibirá un email para confirmar la dirección de correo electrónico. Una vez verificada, la cuenta Oracle se activará.

*Nota:* Tome en cuenta que, de no verificar la cuenta, esta solicitud vencerá 24 horas después de hacer el registro y tendrá que repetir el proceso.

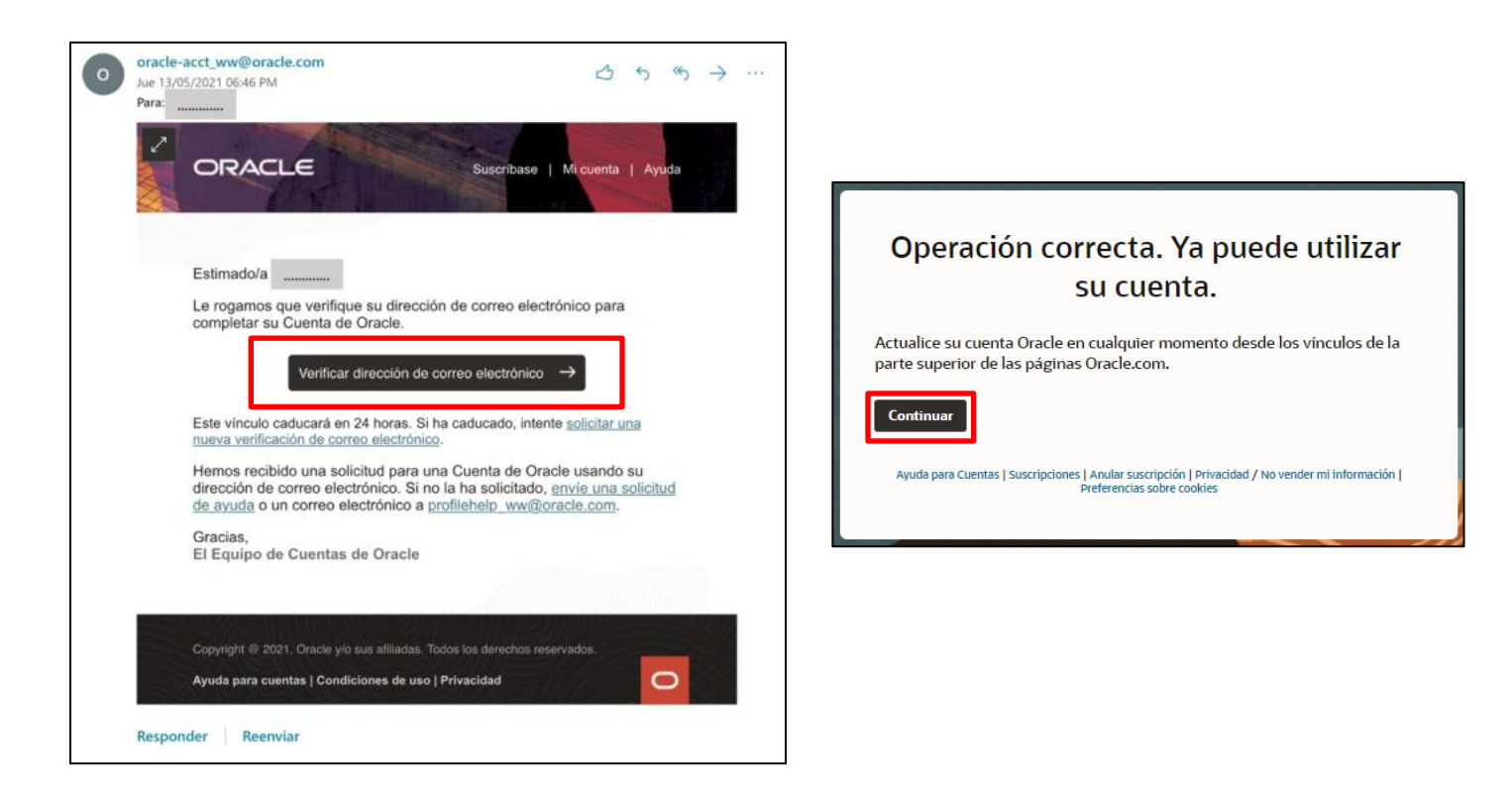

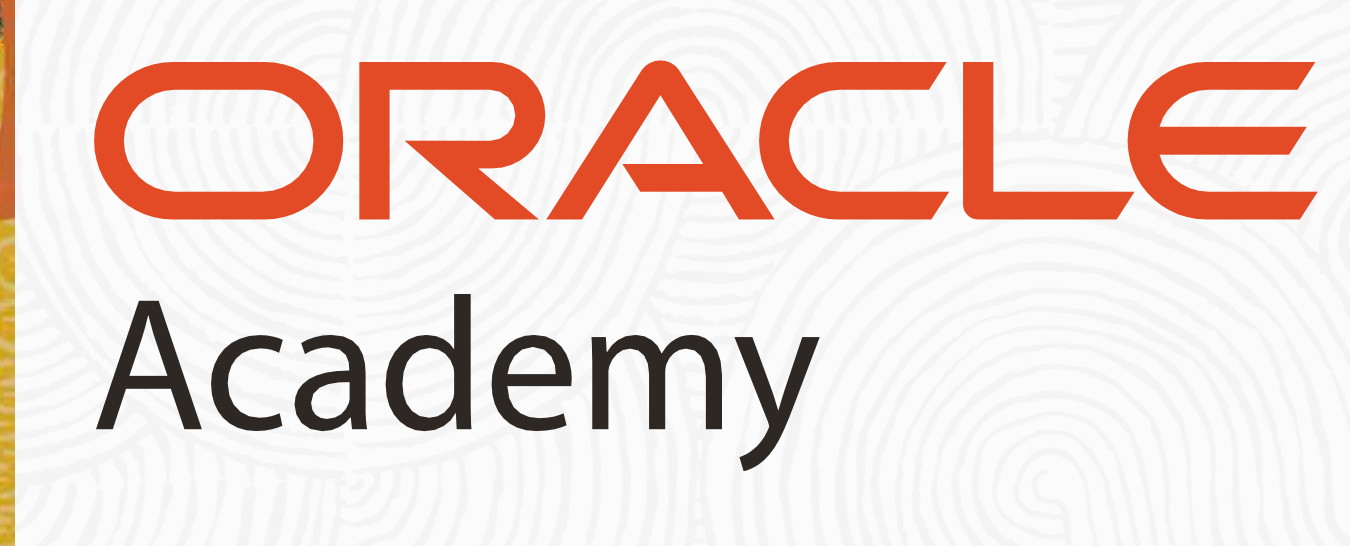

Copyright © 2024, Oracle and/or its affiliates. All rights reserved.